هيئة الزكاة والضريبة والجمارك Zakat, Tax and Customs A<u>uthority</u>

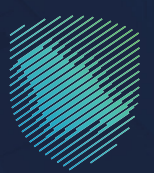

## دليل المستخدم **للتحقق من شهادة الإفراج عن عقد**

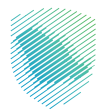

## عن الدليل

أعد هذا الدليل لبيان كيفية التأكد من صحة شهادة الإفراج عن عقد عبر موقع الهيئة الإلكتروني.

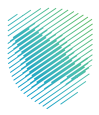

## خطوات الاستفادة من الخدمة

- www.zatca.gov.sa : الدخول إلى موقع الهيئة الإلكتروني عبر الرابط. 1
- 2 . الضغط على «الخدمات الإلكترونية» من أعلى القائمة في الصفحة الرئيسية.

| 8     | 2 30 English تسجیل جدید≞ تسجیل الدخول اله علی الدغول ال                                            | < ≄: 🛛                                                              | ميرثة الزخاف والخمارية<br>Zakat, Tax and Custems Authority                                                                                                    |  |  |
|-------|----------------------------------------------------------------------------------------------------|---------------------------------------------------------------------|----------------------------------------------------------------------------------------------------|--|--|
|       | التواصل الإعلامي - مركز المعرفة - اتصل بنا<br>مركز المعرفة - التصل بنا<br>مركز المعرفة - التصل بنا | ومراجع المتكاملة المتكاملة المتكاملة                                | مبادرة الإع <mark>قى عل</mark> ى ال                                                                                                    |  |  |
|       |                                                                                                    | فرصتك لتصحيح وضع منشأتك                                             |                                                                                                    |  |  |
|       |                                                                                                    |                                                                     | بادر بالاستفادة من المهلة                                                                                                    |  |  |
|       |                                                                                                    | اطّلع على الدليل<br>اضغط هنــا                                      | المستمرةحتى<br>عند مايو 2023م                                                                                                    |  |  |
|       |                                                                                                    |                                                                     | الخدمات الإلكترونية                                                                                                    |  |  |
|       |                                                                                                    |                                                                     | الأكثر إستخدامآ                                                                                                    |  |  |
|       |                                                                                                    |                                                                     | الخدمات الزخوية &                                                                                                    |  |  |
| aliza | 三〇ツ<br>تقديم الإقرار الزكوس                                                                        | اسة الخصوصية واستخدام ملفات تعريف الارتباط الخاصة بنا <u>المزيد</u> | يستخدم مذا الموقع ملفات تعريف الارتباط، ومن خلال الاستمرار في استخدام الموقع والمنصات التابعة له . فإنك توافق على س<br>يستخدم هذا الموقع ملفات تعريف الارتباط، ومن خلال الاستمرار في استخدام الموقع والمنصات التابعة له . فإنك توافق عل |  |  |

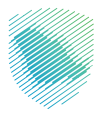

**3** . الضغط على «التحقق من شهادة الإفراج عن عقد» ثم «الدخول للخدمة».

| ∨نڌוסו ()<br>2003 قسجيل الدخول الدخول عديد دريد English عدين عدين الدخول الدخول الدخول الدخول المعالي المعالي المعالي المعالي | Q #: []                      |                              | لجمارك<br>Zakat, Ta                                                                                                    | هيئة الزكاة والضريبة وا<br>x and Customs Authority |  |  |  |
|----------------------------------------------------------------------------------------------------|------------------------------|------------------------------|----------------------------------------------------------------------------------------------------|----------------------------------------------------|--|--|--|
| ة التواصل الإعلامي < مركز المعرفة < اتصل بنا                                                                                  | التعريفة الجمركية المتكاملة  | الح ~ الفوترة الإلكترونية    | يلكترونية 🗸 الأنظمة واللو                                                                                                    | عن الهيئة 🗸 الخدمات ال                             |  |  |  |
|                                                                                                    |                              |                              |                                                                                                    |                                                    |  |  |  |
| ≅ ⊕ ★                                                                                                    |                              |                              | دمات الزخوية والضريبية والجمرخية                                                                                                    | الرليسية > الخدمات الإلكترولية > الذ               |  |  |  |
| ا السن (الح                                                                                                    |                              |                              |                                                                                                    |                                                    |  |  |  |
|                                                                                                    | لرئيسية للبوابة              | الخدمات ال                   |                                                                                                    |                                                    |  |  |  |
|                                                                                                    | (SAR)                        | Ô                            | , and the second second |                                                    |  |  |  |
| בנמרו שמש                                                                                                    | الحدقات الطريبية             | الحدمات الجمرحية             | ווצרשט וונפנט                                                                                                    |                                                    |  |  |  |
|                                                                                                    | سوف تتعامل معه               | النشاط الذى ب                |                                                                                                    |                                                    |  |  |  |
| لتحقق (2) تبادل المعلومات (3) أخرى (5) الكل (23)                                                                              | / إلغاء التسجيل (4) خدمات ال | <br>طلب الشهادة (1) تعديل ا  | نخدام (6) التسجيل (1)                                                                                                    | خدمات عامة (1) الاكثر است                          |  |  |  |
|                                                                                                    |                              |                              |                                                                                                    |                                                    |  |  |  |
|                                                                                                    |                              |                              |                                                                                                    |                                                    |  |  |  |
| 2                                                                                                    |                              |                              |                                                                                                    |                                                    |  |  |  |
| Q                                                                                                    |                              |                              | البحث في الخدمات                                                                                                    | \$ ترتيب حسب                                       |  |  |  |
|                                                                                                    | Г                            |                              |                                                                                                    |                                                    |  |  |  |
|                                                                                                    |                              |                              |                                                                                                    |                                                    |  |  |  |
|                                                                                                    |                              | J.                           |                                                                                                    | <u>∽</u>                                           |  |  |  |
|                                                                                                    |                              |                              |                                                                                                    |                                                    |  |  |  |
|                                                                                                    |                              | , من شهادة الإفراج عن<br>عقد | لزكاة التحقق                                                                                                    | التحقق من شهادة ا                                  |  |  |  |
|                                                                                                    |                              |                              |                                                                                                    |                                                    |  |  |  |
|                                                                                                    |                              |                              |                                                                                                    |                                                    |  |  |  |

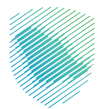

**4** . تعبئة البيانات المطلوبة، ثم اختيار «بحث».

| خدمة التحقق من شهادة الافراج عن عقد |                           |                                      |                          |  |  |  |
|-------------------------------------|---------------------------|--------------------------------------|--------------------------|--|--|--|
| و اضغط بحث                          | ى ادخال البيانات المطلوبة | ند من صحة شهادة الافراج عن عقد ,ير ج | وهي خدمة الكترونية للتأك |  |  |  |
|                                     |                           | i se ll m ë s                        | بث مالية بالم يتخا       |  |  |  |
|                                     |                           |                                      | التقرير تعريفه البحتية   |  |  |  |
|                                     |                           |                                      | السنة (هجری):            |  |  |  |
|                                     | G                         | lox1v                                |                          |  |  |  |
|                                     | C                         |                                      | - Ö- 101                 |  |  |  |
|                                     |                           |                                      |                          |  |  |  |
|                                     |                           |                                      | بحث                      |  |  |  |
|                                     |                           |                                      |                          |  |  |  |

<mark>5 .</mark> ستظهر نتائج البحث.

|                     |                   |             |           |             | ند                     | بادة الافراج عن عق            | خدمة التحقق من شه                                             |
|---------------------|-------------------|-------------|-----------|-------------|------------------------|-------------------------------|---------------------------------------------------------------|
|                     |                   |             |           | قد          | هادة الافراج عن عا     | ق من ش                        | غدمة التحق                                                    |
|                     |                   |             |           |             |                        | xxxxxx<br>xxxxxxx<br>xxxxxxx  | الرقم المميز: XXX<br>اسم المكلف: XXX<br>الفترة (بالهجري): XXX |
| مبلغ الافراج عن عقد | اجمالي مبلغ العقد | موضوع العقد | رقم العقد | تاريخ العقد | الجهة                  | تاريخ الخطاب                  | رقم الشهادة                                                   |
| XXXXXXXX            | XXXXXXXX          | хх          | XXXXXXXXX | XXXXXXXX    | XXXXXXXX               | XXXXXXXXX                     | XXXXXXXXX                                                     |
|                     |                   |             |           |             |                        | ļ                             | ösgell                                                        |
|                     |                   |             |           |             | زخاة والضريبة والجمارك | ااقت <sup>ت</sup> ه د دد ۵ فه | جميع الحقوق محفوذ                                             |

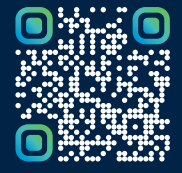

امسح هـــذا الكـود للاطّلاع علـــــــ آخر تحديث لهـذا المستند وكــافة المستندات المنشورة أو تفضل بزيارة الموقع الإلكتروني zatca.gov.sa